### Instructions for creating a new Mondo site

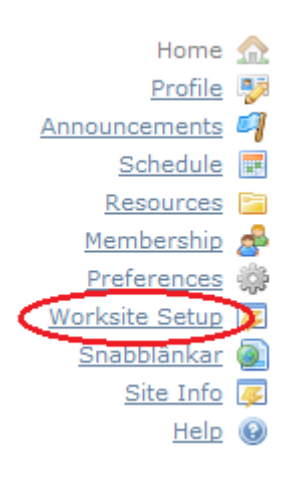

Step 1: To start creating your new course site, choose *Worksite Setup* in the left menu.

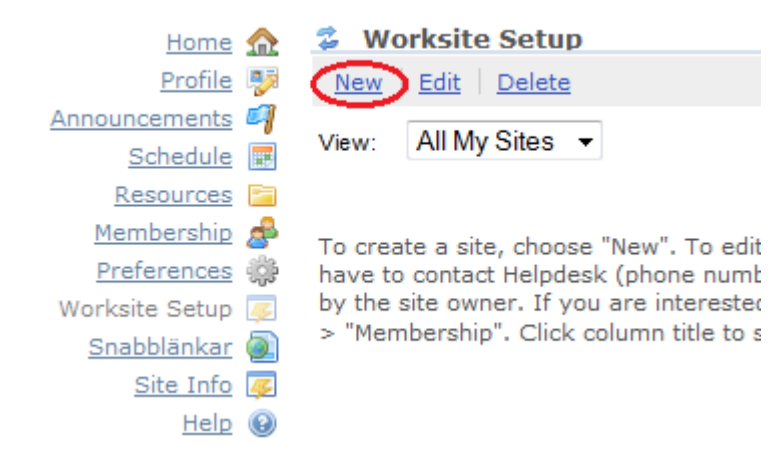

### Step 2: Choose *new* in the top panel.

| Home                         |          | 💈 Worksite Setup              |                                                   |  |  |  |
|------------------------------|----------|-------------------------------|---------------------------------------------------|--|--|--|
| Profile                      | 2        | Sito Tupo                     |                                                   |  |  |  |
| Announcements                | 9        | Site type                     |                                                   |  |  |  |
| <u>Schedule</u>              |          | Choose the type of site you w | ant to create. Only instructors can create offici |  |  |  |
| Resources                    |          | one of two ways. A Build-Your | our-Own site (as in previous versions of Mondo)   |  |  |  |
| Membership                   | æ        | users) comes pre-loaded with  | essential tools and functions. Please note, yo    |  |  |  |
| Preferences                  | ÷        | templates .                   |                                                   |  |  |  |
| Worksite Setup               | 45       |                               |                                                   |  |  |  |
| <u>Snabblänkar</u>           |          |                               |                                                   |  |  |  |
| Site Info                    | <u>-</u> | <ul> <li>Kurssite</li> </ul>  |                                                   |  |  |  |
| Help                         | 0        | * Academic term:              | VT2012 -                                          |  |  |  |
| Users present:<br>Kristoffer |          | 🗵 Use template:               | (Eng) Focus on Collaboration 💌                    |  |  |  |
| Hultgren                     |          | projektsile                   |                                                   |  |  |  |
|                              |          | Use template:                 | (Eng) Focus on Collaboration 👻                    |  |  |  |
|                              |          | Continue Cancel               |                                                   |  |  |  |

## Step 3: Click on the radio button for *kurssite* (course site), choose the academic term, and use a template if you want.

| Home 🏡                                                                                                  | 💈 Woi                                                                                                    | rksite S   | etup                |                                                                  |           |                    |     |    |                                           | 2    |
|----------------------------------------------------------------------------------------------------|----------------------------------------------------------------------------------------------------|------------|---------------------|------------------------------------------------------------------|-----------|--------------------|-----|----|-------------------------------------------|------|
| <u>Profile</u> 🗦<br>Announcements 🎒                                                                     | Course/S                                                                                                    | ection Inf | formation           |                                                                  |           |                    |     |    |                                           |      |
| Schedule 📰                                                                                              | Course/                                                                                                    | Section(s) | ) Selection - VT201 | 2                                                                |           |                    |     |    |                                           |      |
| Resources 😭<br>Membership 🍰<br>Preferences 🗱<br>Worksite Setup 🐼<br><u>Snabblänkar</u> 🔊<br>Site Info 🐼 | Please select the course/section(s) for which you would like to create a site. Make sure that you select the right course offering(s). Check the box to the left of the course code to include, as appropriate, first time registered (FG), re-registered (OM) and continued registered (FO) students. You can choose to add or remove individual groups by marking or unmarking check boxes to the right. You may also add the group of admitted students (ANT), before actual registration, or to create a site without any course group. If a course site already is created for this course group (by you or some other teacher/course administrator) there is a red star shown at the left checkbox, to the right |            |                     |                                                                  |           |                    |     |    | e course<br>al groups<br>any<br>the right |      |
| Help 😡                                                                                                  | of the co                                                                                                    | urse code  | a. It is nowever po | ssible to create several course sites from the same course offer | ng.       |                    |     |    |                                           |      |
| Users present:                                                                                          | Select                                                                                                    | Site       | Course Code         | Course name =                                                    | Your role | Course offering    |     |    | Rosters                                   |      |
| Kristoffer<br>Hultaren                                                                                  | 361600                                                                                                    | exists     |                     |                                                                  | Tour role | Course offering    | FFG | ОМ | FO ANT                                    | None |
| nongren                                                                                                 |                                                                                                    |            | MO3004              | Atmosfärens strålning och kemi                                   | Lärare    | MO3004-20121-omreg |     |    |                                           |      |
|                                                                                                    |                                                                                                    |            | MO3003              | Atmosfärens termodynamik                                         | Lärare    | MO3003-20121-omreg |     |    |                                           |      |
|                                                                                                    |                                                                                                    |            | M07016              | Atmosfärkemi i en värld i förändring                             | Lärare    | M07016-20121-omreg |     |    |                                           |      |
|                                                                                                    |                                                                                                    |            | MO7013              | Biogeokemiska kretslopp                                          | Lärare    | 49147-20121-1      |     |    |                                           |      |
|                                                                                                    |                                                                                                    |            | M07013              | Biogeokemiska kretslopp                                          | Lärare    | 49148-20121-2      |     |    |                                           |      |
|                                                                                                    |                                                                                                    |            | MO7014              | Biogeokemiska kretslopp                                          | Lärare    | 49149-20121-1      |     |    |                                           |      |
|                                                                                                    |                                                                                                    |            | MO7014              | Biogeokemiska kretslopp                                          | Lärare    | 49150-20121-2      |     |    |                                           |      |
|                                                                                                    |                                                                                                    |            | MO3006              | Dynamisk meteorologi I                                           | Lärare    | MO3006-20121-omreg |     |    |                                           |      |
|                                                                                                    |                                                                                                    |            | MO3005              | Fluiddynamik                                                     | Lärare    | MO3005-20121-omreg |     |    |                                           |      |
|                                                                                                    |                                                                                                    | *          | MO7015              | Fysisk oceanografi                                               | Lärare    | 49151-20121-1      |     |    |                                           |      |
|                                                                                                    |                                                                                                    |            | MO7015              | Fysisk oceanografi                                               | Lärare    | 49152-20121-2      |     |    |                                           |      |
|                                                                                                    |                                                                                                    |            | MO7006              | Geofysisk strömningslära                                         | Lärare    | MO7006-20121-omreg | _   |    | _                                         |      |
|                                                                                                    |                                                                                                    |            |                     |                                                                  |           |                    |     |    |                                           |      |

Step 4: When you click *Continue* in the previous step, you will see a list of available courses. If you find your course here, continue to step #. If not, read the next step.

| * | MO7001 | Praktisk meteorologi                     | Lärare | 49169-20121-1      |  |  |
|---|--------|------------------------------------------|--------|--------------------|--|--|
|   | MO7005 | Turbulenta gränsskikt i atmosfär och hav | Lärare | MO7005-20121-omreg |  |  |
|   | MO1005 | Världens eko, orienteringskurs           | Lärare | MO1005-20121-omreg |  |  |

Continue Back Cancel

#### All Courses

Choose your department in the drop down menu below. The list that opens up shows all courses offered by the department for the chosen term. The checkboxes allow you to set your own role for the specific course, change roles or completely remove your role on a course.

| Meteorologiska ilisi |                                                           |                   |        |
|----------------------|-----------------------------------------------------------|-------------------|--------|
| Course sede          | Ceurse name                                               | Kursadministratör | Lärare |
| MO1004               | Jordens klimat och klimatförändringar, orienteringskurs   |                   |        |
| MO1006               | Jordens klimat och klimatförändringar, orienteringskurs   |                   |        |
| MO3001               | Klimatsystemets fysik                                     |                   |        |
| MO3007               | Dynamisk meteorologi II                                   |                   |        |
| MO3008               | Klimat och allmänna cirkulationen                         |                   |        |
| MO6001               | Meteorologi, självständigt arbete                         |                   |        |
| MO7001               | Praktisk meteorologi                                      |                   |        |
| MO7008               | Mesoskalig meteorologi                                    |                   |        |
| MO7009               | Molnfysik på mikro- och makroskala                        |                   |        |
| MO7011               | Meteorologi, oceanografi och klimat, praktik              |                   |        |
| MO7012               | Mellanatmosfären                                          |                   |        |
| MO7013               | Biogeokemiska kretslopp                                   |                   |        |
| MO7014               | Biogeokemiska kretslopp                                   |                   |        |
| MO7015               | Fysisk oceanografi                                        |                   |        |
| MO9001               | Meteorologi, oceanografi och klimat, självständigt arbete |                   |        |
| MO9002               | Meteorologi, oceanografi och klimat, självständigt arbete |                   |        |
| M <u>O9003</u>       | Meteorologi, oceanografi och klimat, självständigt arbete |                   |        |
| Save                 |                                                           |                   | $\sim$ |

Step 5: If your course is not in the list above you have to scroll down and choose department. When you do this, you will get a new list of available courses. Find your course, mark the check-box for *lärare*, and click *Save*.

|   |          |     | MO7004      | Numeriska metoder i meteorologi och oceanografi | Lärare | MO7004-20121-omreg |   |  |  |
|---|----------|-----|-------------|-------------------------------------------------|--------|--------------------|---|--|--|
|   |          |     | MO7010      | Numeriska väderprognosmodeller                  | Lärare | MO7010-20121-omreg |   |  |  |
|   |          |     | MO1002      | Oceanografins grunder, orienteringskurs         | Lärare | MO1002-20121-omreg | _ |  |  |
|   |          | *   | MO7001      | Praktisk meteorologi                            | Lärare | 49169-20121-1      |   |  |  |
|   |          |     | MO7005      | Turbulenta gränsskikt i atmosfär och hav        | Lärare | MO7005-20121-omreg |   |  |  |
|   |          |     | MO1005      | Världens eko, orienteringskurs                  | Lärare | MO1005-20121-omreg |   |  |  |
| _ |          | _   |             |                                                 |        |                    |   |  |  |
| C | Continue | ) в | lack Cancel |                                                 |        |                    |   |  |  |

# Step 6: Fill the three leftmost of these four check-boxes and click *Continue*.

| 💈 Worksite Setup                                                                                                    |
|----------------------------------------------------------------------------------------------------|
| Course Site Information                                                                                                    |
| Enter basic information about the course site                                                                                                    |
| The best modulation book the constrained   You are setting up a course site for the following roster(s):   49168-20121-1   Site Tile   Description (displayed on the site's homepage)   If Kalle I I I I I I I I I I I I I I I I I I |
| Short Description (displayed in public list of sites. Max 80 oharacters)                                                                                                    |
| .ii                                                                                                    |
| Site Contact Name Kristoffer Hultgren                                                                                                    |
| Site Contact Email kristofferh@misu.su.se                                                                                                    |
| Continue Back Cancel                                                                                                    |

# Step 7: Set the title of the site and write a description of the course. Click on *Continue*.

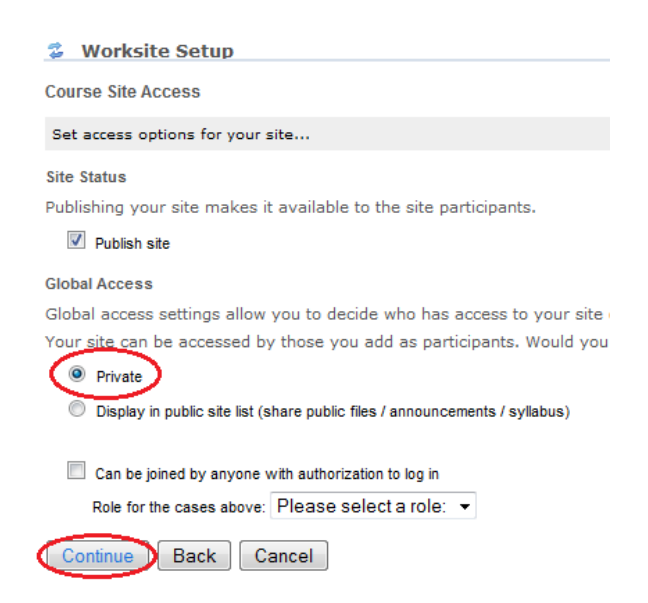

Step 8: Choose to make the site *Private*. Click on *Continue*.

#### Confirm Your Course Site Setup

#### Confirm your site setup selections...

Please review the following information about your site. If this information is correct, click Create Site. If you need to make changes, click the Back button at the bottom of the page. To make changes to this setup later, go to Site Info within your site. You are setting up a class site that includes the following class/sections:

| 49168-20121-1 |  |
|---------------|--|

| Site Title                    | 49168-20121-1                 |
|-------------------------------|-------------------------------|
| Tools                         | Announcements                 |
|                               | Resources                     |
|                               | Site Info                     |
| Available To                  | Site participants only        |
| Included on public sites list | No                            |
| Site Contact Name             | Kristoffer Hultgren           |
| Site Contact Email            | kristofferh@misu.su.se        |
| Short Description             | No short description provided |
|                               |                               |

Description

This text will be shown on your site's "Home" page. You can replace it with your own text when you're in the "new site" setup phase (just delete it and type something of your own), or replace it once the site has been created by clicking the link Options/Inställningar above this text.

#### This template contains the following tools:

Announcements: post information or news as an announcement on the Mondo site. If you want to you can send the same information through e-mail to the students.

Resources: create or upload files for students to access, for instance presentation slides, references, course material and so on.

You can remove one or more of these tools once this site has been created, or add new tools if this basic tool set doesn't meet your requirements.

Create Site Back Cancel

### Step 9: Review your site data and click on Create Site.

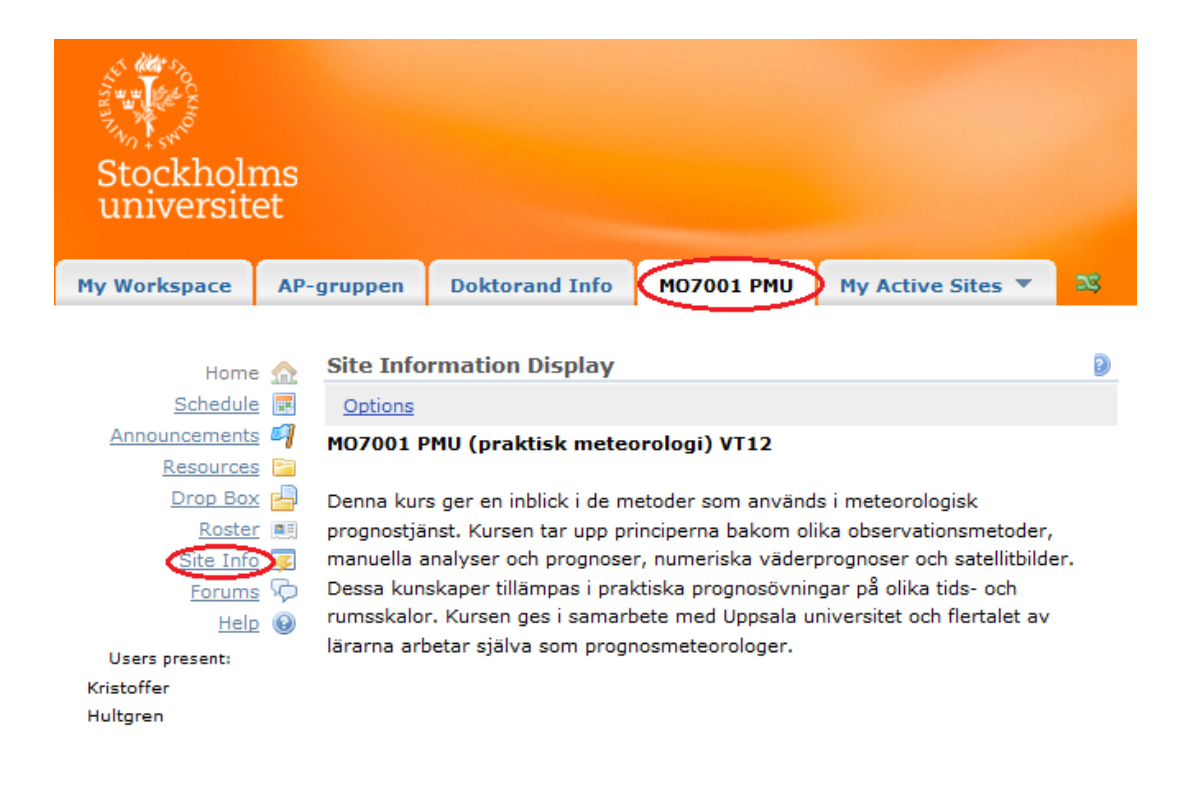

Step 10: The site will now be created and show up in the top row. To further customize your site, click on *Site Info*.

| ter(s) Manage Groups                                         |
|--------------------------------------------------------------|
|                                                              |
| VT2012                                                       |
| 49169-20121-1-ant (MO70<br>49169-20121-1 (MO7001)            |
| http://sisu.it.su.se/search,<br>http://sisu.it.su.se/search, |
| Kristoffer Hultgren, <u>kristof</u>                          |
| Site participants only                                       |
| Yes                                                          |
| Mar 6, 2012 9:44 am                                          |
| *default*                                                    |
|                                                              |

### Step 11: Next, choose *Edit Tools*.

#### 🍃 Site Info

Course Site Tools

Choose tools to include on your site...

|   | 1            | Home (Home)                       | For viewing rece   |
|---|--------------|-----------------------------------|--------------------|
|   | 1            | Announcements (Announcements)     | For posting curre  |
|   |              | Assignments (Assignments)         | For posting, subr  |
|   |              | Blogs (Blogs)                     | Blog entries for : |
|   |              | Chat Room (Chat Room)             | For real-time cor  |
|   | 1            | Drop Box (Drop Box)               | For private file s |
|   |              | Email Archive (Email Archive)     | For viewing ema    |
|   | 1            | Forums (Forums)                   | Display forums a   |
|   |              | Gradebook (Gradebook)             | For storing and c  |
|   |              | Messages (Messages)               | Display message    |
|   |              | Modules (Modules)                 | Modules - Melete   |
|   |              | News (News)                       | For viewing cont   |
|   |              | Podcasts (Podcasts)               | For managing in    |
|   |              | Polls (Polls)                     | For anonymous (    |
|   | 1            | Resources (Resources)             | For posting docu   |
|   | 1            | Roster (Roster)                   | For viewing the s  |
|   | 1            | Schedule (Schedule)               | For posting and    |
|   |              | Search (Search)                   | For searching co   |
|   |              | Section Info (Section Info)       | For managing se    |
|   | $\checkmark$ | Site Info (Site Info)             | For showing wor    |
|   |              | Site Stats (Site Stats)           | For showing site   |
|   |              | Syllabus (Syllabus)               | For posting a sur  |
|   |              | Tests & Quizzes (Tests & Quizzes) | For creating and   |
|   |              | Web Content (Web Content)         | For accessing an   |
|   |              | Wiki (Wiki)                       | For collaborative  |
| [ | Co           | Cancel                            |                    |
| 1 | _            |                                   |                    |

Step 12: In the list of tools available, make sure the ones of your choice are selected. Common tools are the ones checked in the figure.

| 💈 Site Info                                                                     |                                                                                    |
|---------------------------------------------------------------------------------|------------------------------------------------------------------------------------|
| Edit Site Information   Edit Tools   Page Order Add Participants Edit Class Ros | ter(s) Manage Groups Manage Access                                                 |
| MO7001 PMU                                                                      |                                                                                    |
| Term                                                                            | VT2012                                                                             |
| Roster(s) with site access                                                      | 49169-20121-1-ant (MO7001)<br>49169-20121-1 (MO7001)                               |
| Link to Course Description and Course Plan                                      | http://sisu.it.su.se/search/info/MO7001<br>http://sisu.it.su.se/search/info/MO7001 |
| Site Contact and email                                                          | Kristoffer Hultgren, kristofferh@misu.su.se                                        |
| Available to                                                                    | Site participants only                                                             |
| Display in public site list (share public files / announcements / syllabus)     | Yes                                                                                |
| Creation Date                                                                   | Mar 6, 2012 9:44 am                                                                |
| Appearance                                                                      | *default*                                                                          |

Step 13: If you have followed the steps correctly, the participants to your site will be added automatically when they register for the course. If you wish to add further participants, such as teachers, click on *Add Participants* under *Site Info*.

| 💈 Site Info                                                                                                    |
|----------------------------------------------------------------------------------------------------|
| Lägg till deltagare                                                                                                    |
| Studenter registrerade på kursen                                                                                                    |
| Registrerade studenter kommer automatiskt att bli deltagare när du lägger till din kurs deltagarlista på sajten.                                                                                                    |
| Gå till Site Info/Sajtinformation > Edit Roster/Redigera deltagarlista > Add Roster/Lägg till deltagarlista för att lägga till din deltagarlista om du inte redan gjort det.                                                                                            |
| Note: Below you have to give the username + @domain.                                                                                                    |
| For employees and students registrered at Stockholm University this consist of the username of the university account + domain, e.g. abab43@su.se. For an external user with a guest identity from Stockholm university, add @guest.su.se to the participants username. |
| Notera att du Kalisanna – Kan ser in manna penom att sätta dem på separata rader (utan kommatecken).                                                                                                    |
| Roller för deltagare                                                                                                    |
| Tildela alla deltagare samma roll                                                                                                    |
| Tilldela varje deltagare en roll individuelt                                                                                                    |
| Fortsätt Avbryt                                                                                                    |

Step 14: In the following text area, list the participants to be added by entering their user name of the university account, e.g. <u>abab43@su.se</u>. To add guests, you will have to create a guest account (if it doesn't exist) and enter their guest identity as abab43@guest.su.se.

#### 💈 Site Info

Välj en roll för deltagarna Du måste välja en roll för deltagarna du lägger till. Roller

Student (Can read content, and add content to a site where appropriate.)

Gäst

Assistent (Can read, add, and revise most content in their sections.)

Kursadministratör

Lärare (Can read, revise, delete and add both content and participants to a site.)

## Step 15: When the new participants are added, give them their appropriate role and you're done!

If you need further support on how to create or use the Mondo pages, you are always welcome to contact Kristoffer Hultgren by e-mail: <u>kristofferh@misu.su.se</u> or by person in room C626.